# 弊社アドレスを偽ったスパムメールについて

現在、弊社アドレス(tocalo.co.jp)を偽ったスパムメールが確認されています。

下記のようなメールが届いた場合、[承認する」などのメール上のリンクは絶対にクリックせず、速やかにメール を削除して頂くようお願い致します。

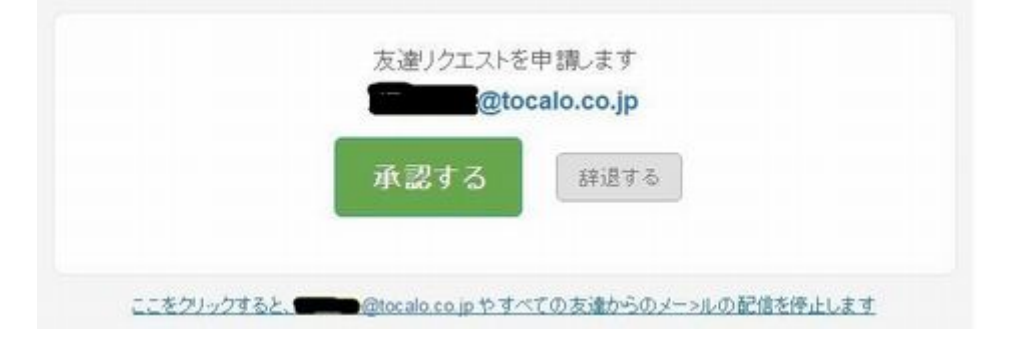

## 解除及び確認方法

#### 【Gmail 上での解除・確認方法】

承認するなどのリンクをクリックしてしまった方は、Googleのアカウントがスパムメール送信に使用される恐れがあります。下記の方法で確認及び解除をして下さい。

メールを受信したブラウザやツールによって対処方法が異なりますので、ご注意ください。

- 1. ご使用の Gmail にログインし、[画面右上の自身のメールアドレス]をクリックし、[アカウント]を クリック
- 2. 下図の画面が開くので、[ログインとセキュリティ]の部分の下側、セキュリティ診断の[開始]をクリック

# アカウントの管理、保護、安全対策を1か所で行えます。

[アカウント情報] では、設定やツールにアクセスしてデータの安全保護対策やプライバシーの保護を行えるほか、ご自分の情報を Google のツールやサービスの 役立てる方法を選択できます。

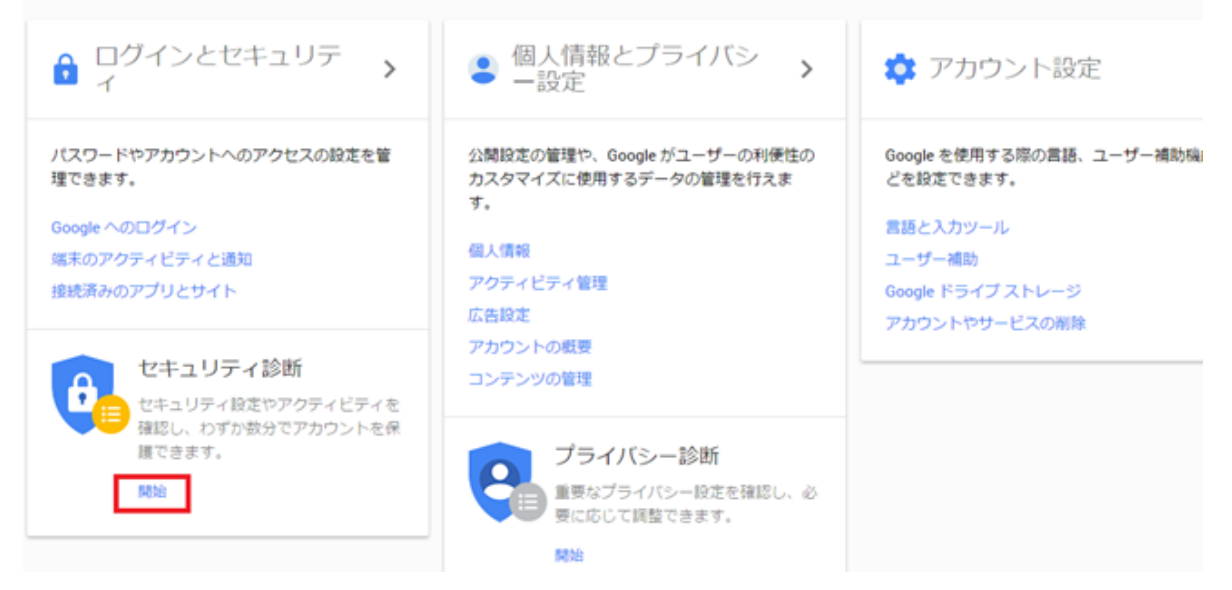

下図の画面が開きます。[アカウント復旧情報の追加]は[スキップ]をクリック
既に アカウント復旧情報を登録されている方は、[完了]をクリック

| ÷ | セキュリティ診断                                                                                                    |  |
|---|----------------------------------------------------------------------------------------------------|--|
|   | セキュリティ診断の実施<br>以下の重要な設定を確認して、Google アカウントを保護しましょ<br>う。数分でオンラインセキュリティを強化できます。                                                                   |  |
|   | アカウント復旧情報の追加<br>アカウントで通常とは異なるアクティビティが検出された場合やアカウントにアクセスできなく<br>なった場合に、Google からお知らせできる連絡先を指定してください。この情報はアカウントに<br>ついてご連絡を差し上げる必要がある場合にのみ使用します。 |  |
|   | 予備の電話番号 電話番号を追加   再設定用のメールアドレス you@example.com                                                                                                 |  |
|   | 完了 スキップ                                                                                                    |  |
|   | 接続されている端末の確認                                                                                                    |  |
|   | アカウント権限の確認                                                                                                    |  |

4. [接続されている端末の確認]は日常、Gmail を使用している PC、スマートフォンが表示されます。 [問題ありません]をクリック。

| 次に、Google アカウントに接続されている端末を確認してください。その中に覚えのない端末が<br>見つかった場合はお知らせください。他のユーザーがアカウントにアクセスできないようにする<br>お手伝いをさせていただきます。詳細 |                  |   |  |
|----------------------------------------------------------------------------------------------------|------------------|---|--|
| Uindows                                                                                                    | 日本現在の端末          | ~ |  |
| Uindows                                                                                                    | 日本 - 9月29日、16:18 | ~ |  |

5. (表示されない場合があります) [最近のアクティビティの確認]も[問題ありません]をクリック

| ተベ | ント                            | 最新        | おおよその現在地   |   |
|----|-------------------------------|-----------|------------|---|
| 8  | Chrome(Windows)からログインし<br>ました | 今日の 14:51 | 日本,東京都港区   | ~ |
| 8  | 2 回ログインしました(Nexus 5)          | 1月14日     | 日本, 東京都    | ~ |
| 8  | Chrome(Nexus 5)からログインしま<br>した | 1月14日     | 日本,東京都     | ~ |
| 8  | 3回ログインしました(Nexus 9)           | 1月13日     | 日本, 東京都千代田 | ~ |

6. [アカウント権限の確認]で下図のような[Flipora]と記載があるもの、身に覚えのないものがあれば[削除]ボ タンから削除し、完了をクリック

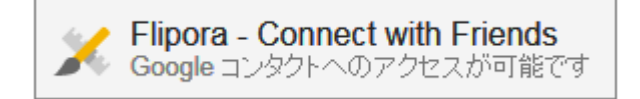

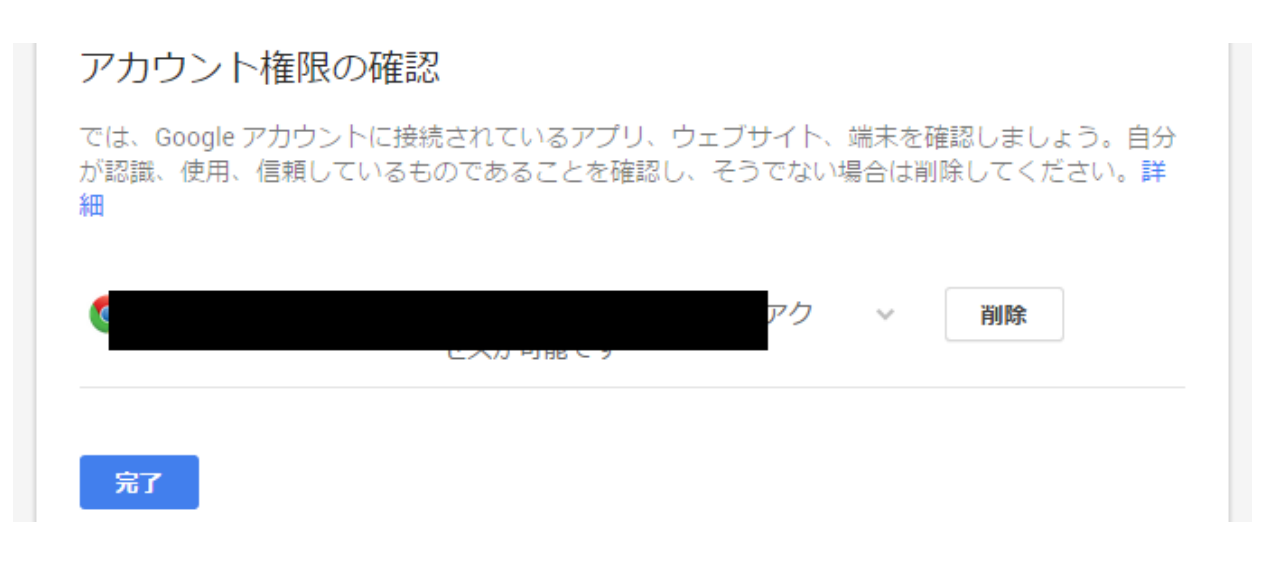

## 【PC 上での解除・確認方法】

「コントロールパネル」から「プログラムと機能」をクリックします。

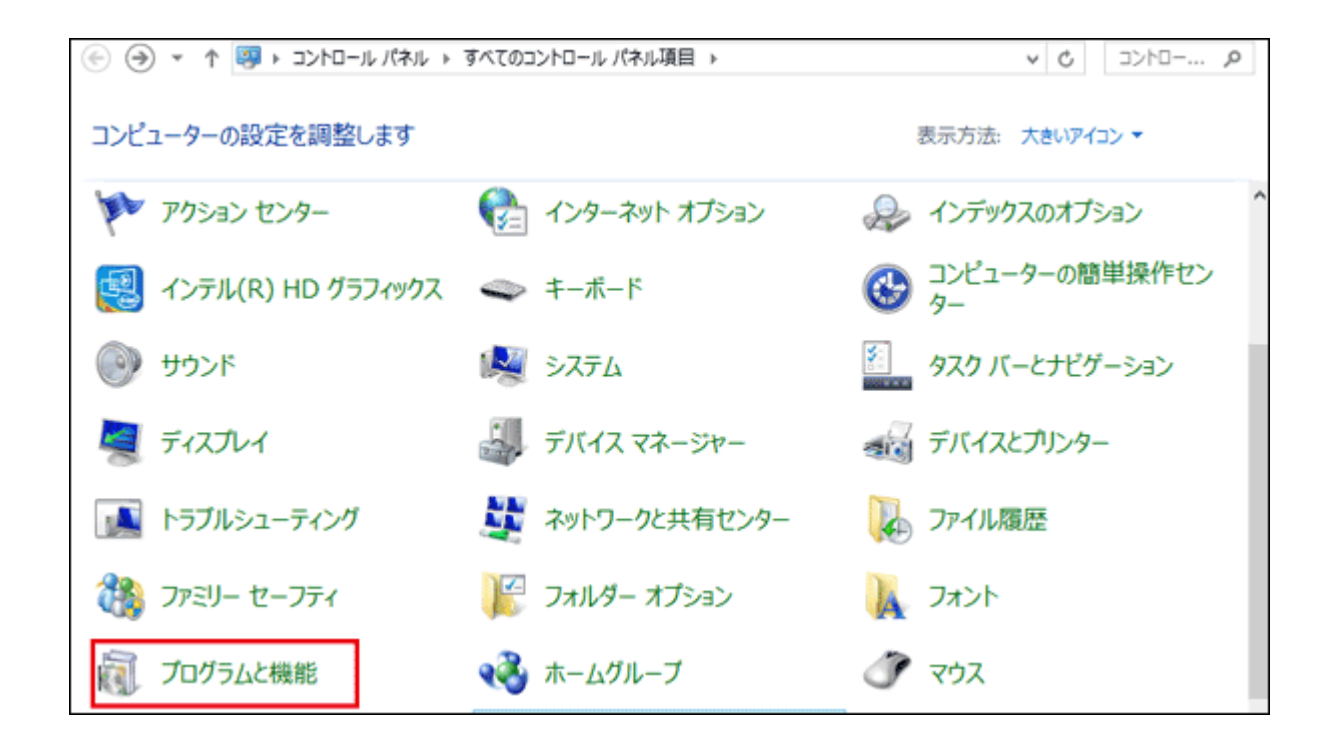

②プログラム一覧の中に「Search Setting」「Discovery Tools」がインストールされている場合は、これらをアンイ ンストールしてください。

| ۲ | ג-םזכב ז 📷 ז ד 🛞 (        | パネル ▶ プログラム ▶ プログラムと機能                                     | ~ C                                                       |
|---|---------------------------|------------------------------------------------------------|-----------------------------------------------------------|
|   | コントロール パネル ホーム            | プログラムのアンインストールまた                                           | は変更                                                       |
|   | インストールされた更新プログラムを<br>表示   | プログラムをアンインストールするには、一覧<br>をクリックします。                         | からプログラムを選択して [アンインストール]、[変更]、または [                        |
| • | Windows の機能の有効化または<br>無効化 | 整理 マ アンインストールと変更                                           | 8==                                                       |
|   |                           | 名前                                                         | 発行元                                                       |
|   |                           | Batter statemic Chatemat                                   |                                                           |
|   |                           | Contraction of the subscription of the                     |                                                           |
|   |                           | Search Settings                                            |                                                           |
|   |                           | Discovery Tools                                            |                                                           |
|   |                           | Press Contractor (19                                       | family fundaments for appending fundamental for appending |
|   |                           | [1] Annual Song, Parrager<br>Straining, Westmann, C. 2019. |                                                           |

#### 【InternetExplorer の場合】

①メニューバーの「ツール」(あるいは右上の歯車マーク)から「アドオンの管理」を選択し、「ツールバーと拡張 機能」を開きます。

「Flip BHO」「Flipora Sidebar」がインストールされている場合は、これらを無効にしてください。

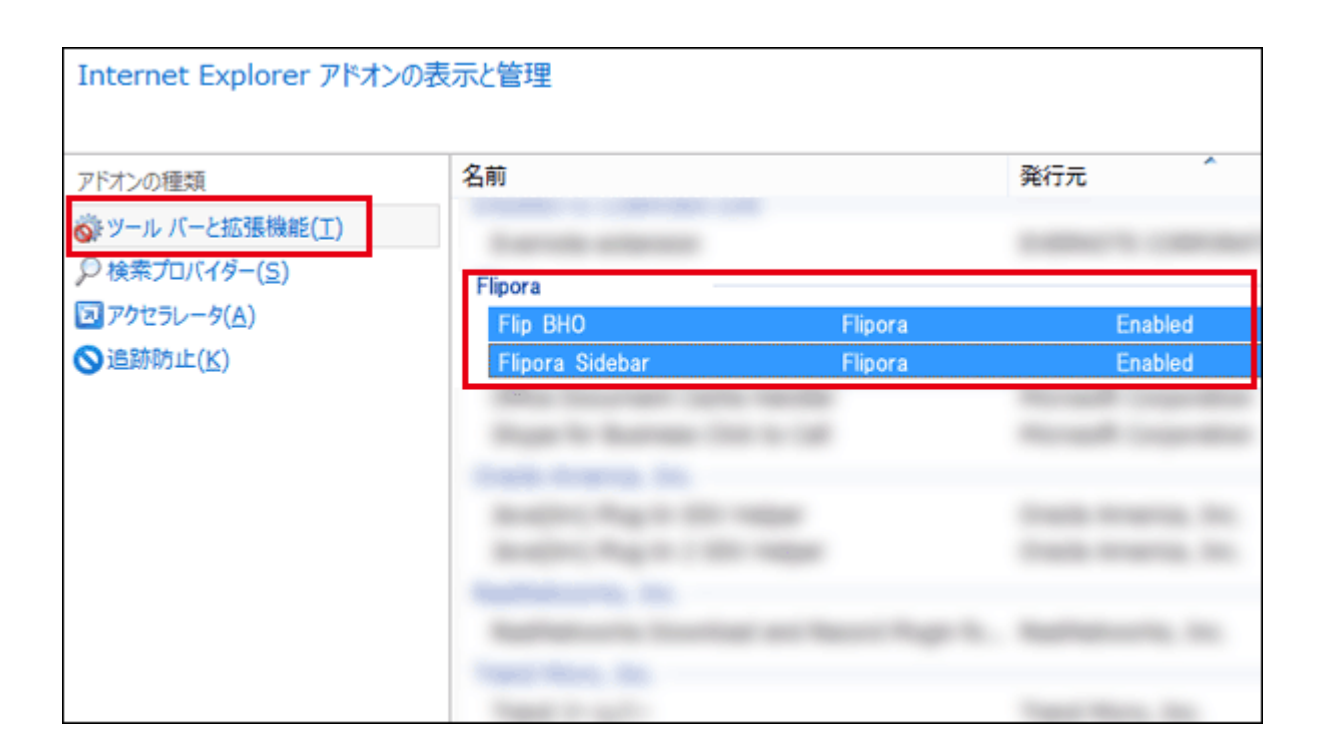

②メニューバーの「ツール」(あるいは右上の歯車マーク)から「アドオンの管理」を選択し、「検索プロバイダー」 を開きます。

「Google+Flipora」がインストールされている場合は、これらを削除してください。

| Internet Explorer アドオンの表示と管理 |                  |    |      |  |  |  |  |
|------------------------------|------------------|----|------|--|--|--|--|
| アドオンの種類                      | 名前               | 状態 | 表示順序 |  |  |  |  |
| 🖏 ツール バーと拡張機能(工)             | Bing             | 既定 | 1    |  |  |  |  |
|                              | 🔎 Google+Flipora |    | 2    |  |  |  |  |
|                              |                  |    |      |  |  |  |  |
| ユアクセラレーダ(A)                  |                  |    |      |  |  |  |  |
| ◎追跡防止(K)                     |                  |    |      |  |  |  |  |
|                              |                  |    |      |  |  |  |  |
|                              |                  |    |      |  |  |  |  |
|                              |                  |    |      |  |  |  |  |
|                              |                  |    |      |  |  |  |  |
|                              |                  |    |      |  |  |  |  |
|                              |                  |    |      |  |  |  |  |
|                              |                  |    |      |  |  |  |  |
|                              |                  |    |      |  |  |  |  |

## 【Firefox の場合】

「ツール」から「アドオン」を開きます。 「拡張機能」の中に「Flipora」関連のアドオンがインストールされている場合、これらを削除してください。

## 【Chrome の場合】

「その他のツール」から「拡張機能」を開きます。 「Flipora」関連のアドオンがインストールされている場合、これらを削除してください。

#### 【Safari の場合】

「環境設定」から「機能拡張」を開きます。 「Flipora」関連のアドオンがインストールされている場合、これらを削除してください。

以上